# myON<sup>®</sup> and Accelerated Reader<sup>®</sup>

## **Renaissance Learning<sup>®</sup>, Accelerated Reader™ Support**

In myON version 2.3.2, additional support for the Accelerated Reader program by Renaissance Learning was added to the platform. In addition to the advanced search filter for titles within the Accelerated Reader program, our latest version of myON also includes more program information (like number of points) and the ability to enable a direct link to the Accelerated Reader quiz for the building once the book has been finished by the student.

#### **Additional Book Information**

When searching the collection in myON, you can select any title to pull up the book information screen. On this screen, select the "Info" tab to see more details about the book (now include Accelerated Reader information like the ATOS Level, Quiz Number, and Points).

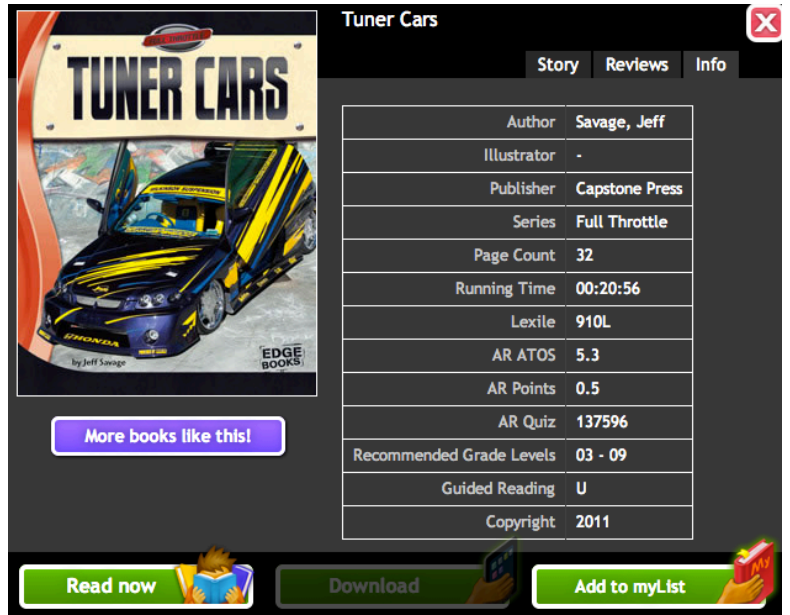

### **Enabling the Accelerated Reader Quiz Link**

If your building licenses Accelerated Reader Enterprise, you can quickly enable a link for students to take the Accelerated Reader quiz when they finish reading a book.

#### Step 1:

The District Administrator in myON can choose to make the Accelerated Reader quiz link available, or it can be disabled for all buildings within the district. In order for students to link directly to the Accelerated Reader quiz, this feature must be selected by the District Administrator. Deselecting it (removing the checkmark) hides this functionality from all schools and teachers within the district.

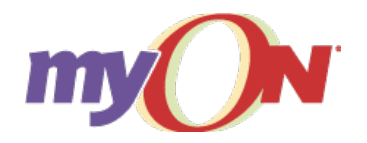

1.888.728.1266 TheFutureInReading.com

#### Post reading options

Book Quizzes Allow students to take quiz on book read myON Book Quizzes AR Quizzes Benchmarks Define when student can take benchmark tests Students can take benchmarks any time of day Students take benchmarks from 8:00 AM + to 5:00 PM +

#### Step 2:

Once the District Administrator has enabled the Accelerated Reader quiz link, the Building Administrator must set-up the quiz link. Each building within Accelerated Reader has a unique Renaissance Place ID (RPID). To enable the quiz link, enter the RPID and select the "AR™ Quizzes" check box.

- Select just "myON Book Quizzes" to allow teachers and students to have the myON book quizzes available.
- Select just "AR™ Quizzes" to allow teachers and students to have the quiz link to Accelerated Reader available.
- Select both to give users the option of which quiz to enable.
- Don't select either to keep quizzes turned off.

| Options                                                                                                    | These settings apply to all classes in the building |                                                                          |  |
|----------------------------------------------------------------------------------------------------|-----------------------------------------------------|--------------------------------------------------------------------------|--|
| Post reading options                                                                                                    |                                                     |                                                                          |  |
| Book Quizzes<br>Allow students to take guiz on book read                                                                                                    |                                                     |                                                                          |  |
| _ myON Book. Quizzes                                                                                                    |                                                     | Book reviews<br>Allow students to write online book reviews<br>Off<br>On |  |
| If you would like to enable student access to Accelerated Reader <sup>16</sup> quizzes,<br>please enter your Renaissance Place ID <sup>16</sup> (RPID <sup>16</sup> ): RP-6263                                                                      |                                                     |                                                                          |  |
| If you are not sure what your RPID <sup>™</sup> is or where you can find it, just<br>navigate to your Renaissance Learning <sup>™</sup> welcome page and you will see it<br>in the bottom right corner of the screen. Click here to see an example. |                                                     |                                                                          |  |

#### Step 3:

If the Building Administrator has enabled the Accelerated Reader quiz link, the teacher can make this link available to students in their roster. Just select "AR™ Quizzes" in the Reading Options for the Class or Group.

| Class book sets: These are the reading book sets assigned to this Class                          |                                                                          |  |
|--------------------------------------------------------------------------------------------------|--------------------------------------------------------------------------|--|
| > Open : Book Sets                                                                               |                                                                          |  |
|                                                                                                  |                                                                          |  |
| Reader Options                                                                                   |                                                                          |  |
| ▼ Close : Reader Options                                                                         |                                                                          |  |
| Post reading options                                                                             |                                                                          |  |
| Book Quizzes<br>Allow students to take quiz on book read<br>✓ myON Book Quizzes<br>□ AR™ Quizzes | Book reviews<br>Allow students to write online book reviews<br>Off<br>On |  |

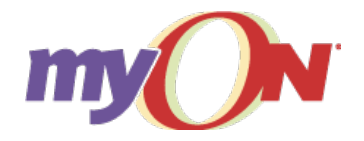

1.888.728.1266 TheFutureInReading.com

#### Student View:

When enabled, the student will see a new button on the book quiz page that will take them directly to their Accelerated Reader login page (and, after logging in, directly to the relevant book quiz).

To access the Accelerated Reader quiz, the student will click "Take the AR<sup>™</sup> Quiz Now!" button. Clicking on this button will open the Accelerated Reader login page. And, if the student would like to practice first, they can finish the myON book quiz before taking the Accelerated Reader quiz.

| Book Quiz<br>Read the text below     | 1 of 5                             |
|--------------------------------------|------------------------------------|
| Where do sea turtles lay their eggs? |                                    |
| Choose the answer to the question.   |                                    |
| ⊖ under rocks                        |                                    |
| $\bigcirc$ on the coral              |                                    |
| ⊖ on sandy beaches                   |                                    |
| $\bigcirc$ in the water              |                                    |
| Save                                 | Take the AR <sup>™</sup> Quiz Now! |

If only the Accelerated Reader quiz is available, the student will see just the link to the "Take the AR™ Quiz Now" button after finishing the book. And they can easily re-open this book from their account page if they'd like to re-read the book and take the quiz later.

| my⊖N°                | Capstone School<br>Bioomington, MN | Girard Humbolt<br>Student          |
|----------------------|------------------------------------|------------------------------------|
| Rock Outer           |                                    |                                    |
| AR Quiz Available    |                                    |                                    |
| Back to myON library |                                    | Take the AR <sup>™</sup> Quiz Now! |

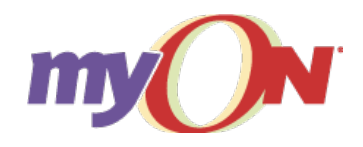

1.888.728.1266 TheFutureInReading.com